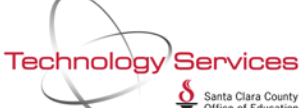

Use the gear icon- "Employee Maintenance Assistant" to change columns and the Save icon to save choices.

|                                                                                                    |                                                                                                    | 90                                                                                                    | ) - SANTA CL                                                                                                    | ARA COUNTY     | OFF OF E   | QSS/OASIS                                                                                                    | QSS/OASIS                                                                                                    |                                                                                                    |                                                                                                    |                                                                                                    |  |  |  |
|----------------------------------------------------------------------------------------------------|----------------------------------------------------------------------------------------------------|----------------------------------------------------------------------------------------------------|----------------------------------------------------------------------------------------------------|----------------|------------|----------------------------------------------------------------------------------------------------|----------------------------------------------------------------------------------------------------|----------------------------------------------------------------------------------------------------|----------------------------------------------------------------------------------------------------|----------------------------------------------------------------------------------------------------|--|--|--|
| Options Window Help+Video                                                                                                    | o Hot Keys                                                                                                    |                                                                                                    |                                                                                                    |                |            |                                                                                                    |                                                                                                    |                                                                                                    |                                                                                                    |                                                                                                    |  |  |  |
| े 📬 📬 🎥 🥟 📓 🕼                                                                                                    | î 🕂 24 🗐                                                                                                    | 🤍 🖪 🔇                                                                                                    |                                                                                                    | 60             |            |                                                                                                    |                                                                                                    |                                                                                                    |                                                                                                    |                                                                                                    |  |  |  |
|                                                                                                    |                                                                                                    | 3 1 1                                                                                                    |                                                                                                    |                |            |                                                                                                    |                                                                                                    |                                                                                                    |                                                                                                    |                                                                                                    |  |  |  |
|                                                                                                    |                                                                                                    |                                                                                                    |                                                                                                    |                |            |                                                                                                    |                                                                                                    |                                                                                                    |                                                                                                    |                                                                                                    |  |  |  |
| rch tree for scree Search                                                                                                    | Panel                                                                                                    |                                                                                                    |                                                                                                    |                |            |                                                                                                    |                                                                                                    |                                                                                                    |                                                                                                    |                                                                                                    |  |  |  |
| vorites By                                                                                                    | SSN By Ext Ref                                                                                                    | By Name By ID                                                                                                    |                                                                                                    | District : 90  | -          | Include Terminated 🔲 Add to                                                                                                    | grid 🍓 찬                                                                                                    |                                                                                                    |                                                                                                    |                                                                                                    |  |  |  |
| Pay Lines (PR)     Peductions (PD)                                                                                                    | by Dat Hor                                                                                                    | by Hame By ID                                                                                                    |                                                                                                    | r              | Selected E | mployee/List/Applicant                                                                                                    | -                                                                                                    |                                                                                                    |                                                                                                    |                                                                                                    |  |  |  |
| Payroll History                                                                                                    |                                                                                                    |                                                                                                    |                                                                                                    |                |            |                                                                                                    | 🔹 🔶 - 🔜 -                                                                                                    |                                                                                                    |                                                                                                    |                                                                                                    |  |  |  |
| rsonnel                                                                                                    |                                                                                                    | CCN .                                                                                                    |                                                                                                    | CEID.          |            | Term                                                                                                    |                                                                                                    |                                                                                                    |                                                                                                    |                                                                                                    |  |  |  |
| sition Control                                                                                                    |                                                                                                    | <u>- 2014 -</u>                                                                                                    |                                                                                                    | SEID.          |            | rem.                                                                                                    |                                                                                                    |                                                                                                    |                                                                                                    |                                                                                                    |  |  |  |
| yroll Search                                                                                                    | h Results (Press C                                                                                                    | trl + Enter to sel                                                                                                    | ect the high                                                                                                    | nlighted emplo | yee/appl   | icant]                                                                                                    |                                                                                                    |                                                                                                    |                                                                                                    |                                                                                                    |  |  |  |
|                                                                                                    | Name                                                                                                    | SSN                                                                                                    | Ext Ref                                                                                                    | Ту             | BU F       | RC LG Terminated Last                                                                                                    | Check Hi                                                                                                    | re Date                                                                                                    | OP                                                                                                    |                                                                                                    |  |  |  |
|                                                                                                    |                                                                                                    |                                                                                                    |                                                                                                    |                |            |                                                                                                    | Jaco                                                                                                    |                                                                                                    | -                                                                                                    |                                                                                                    |  |  |  |
| Configure Employee Search I                                                                                                    | rields                                                                                                    |                                                                                                    |                                                                                                    |                |            |                                                                                                    |                                                                                                    |                                                                                                    |                                                                                                    |                                                                                                    |  |  |  |
| File Options                                                                                                    |                                                                                                    |                                                                                                    |                                                                                                    |                |            |                                                                                                    |                                                                                                    |                                                                                                    |                                                                                                    |                                                                                                    |  |  |  |
|                                                                                                    | 2000                                                                                                    | s 🥅 💭 💧                                                                                                    |                                                                                                    |                |            |                                                                                                    |                                                                                                    |                                                                                                    |                                                                                                    |                                                                                                    |  |  |  |
|                                                                                                    |                                                                                                    |                                                                                                    |                                                                                                    |                |            |                                                                                                    | _                                                                                                    |                                                                                                    |                                                                                                    |                                                                                                    |  |  |  |
|                                                                                                    |                                                                                                    |                                                                                                    |                                                                                                    |                |            |                                                                                                    |                                                                                                    |                                                                                                    |                                                                                                    |                                                                                                    |  |  |  |
|                                                                                                    |                                                                                                    |                                                                                                    |                                                                                                    |                |            |                                                                                                    |                                                                                                    |                                                                                                    |                                                                                                    |                                                                                                    |  |  |  |
| Available Additional Field                                                                                                    | ls                                                                                                    |                                                                                                    |                                                                                                    |                | Sele       | cted Fields                                                                                                    |                                                                                                    |                                                                                                    |                                                                                                    |                                                                                                    |  |  |  |
| 🚽 🗸 🖌 🖉 Include 🗐 Include All                                                                                                    |                                                                                                    |                                                                                                    |                                                                                                    |                | i 🔮 N      | /love Top 📫 Move Up 📻 N                                                                                                    | 1ove Down 🥃 M                                                                                                    | ove Bottom 🛛 🗙                                                                                                    | Exclude                                                                                                    |                                                                                                    |  |  |  |
|                                                                                                    |                                                                                                    |                                                                                                    |                                                                                                    |                |            | · · · · · · · · · · · · · · · · · · ·                                                                                                    |                                                                                                    |                                                                                                    |                                                                                                    |                                                                                                    |  |  |  |
|                                                                                                    | Default                                                                                                    | Custom                                                                                                    |                                                                                                    |                |            |                                                                                                    | Default                                                                                                    | Custom                                                                                                    |                                                                                                    |                                                                                                    |  |  |  |
| Description                                                                                                    | Default<br>Header                                                                                                    | Custom<br>Header                                                                                                    | Action                                                                                                    |                |            | Description                                                                                                    | Default<br>Header                                                                                                    | Custom<br>Header                                                                                                    | Display                                                                                                    | Action                                                                                                    |  |  |  |
| Description<br>Employee Birth Date                                                                                                    | Default<br>Header<br>Birth Date                                                                                                    | Custom<br>Header<br>Birth Date                                                                                                    | Action                                                                                                    |                |            | Description<br>Gender                                                                                                    | Default<br>Header<br>G                                                                                                    | Custom<br>Header<br>G                                                                                                    | Display                                                                                                    | Action<br>Default                                                                                                    |  |  |  |
| Description<br>Employee Birth Date<br>Employee Rehire Date                                                                                                    | Default<br>Header<br>Birth Date<br>Rehire Date                                                                                                    | Custom<br>Header<br>Birth Date<br>Rehire Date                                                                                                    | Action<br>Include<br>Include                                                                                                    |                | •          | Description<br>Gender<br>Employee Type                                                                                                    | Default<br>Header<br>G<br>Ty                                                                                                    | Custom<br>Header<br>G<br>Ty                                                                                                    | Display                                                                                                    | Action<br>Default<br>Default                                                                                                    |  |  |  |
| Description<br>Employee Birth Date<br>Employee Rehire Date<br>Employee Anniversary Base Date                                                                                                    | Default<br>Header       Birth Date       Rehire Date       Ann Base Date                                                                                                    | Custom<br>Header<br>Birth Date<br>Rehire Date<br>Ann Base Date                                                                                                    | Action<br>Include<br>Include<br>Include                                                                                                    |                | •          | Description<br>Gender<br>Employee Type<br>Site                                                                                                    | Default<br>Header<br>G<br>Ty<br>Site                                                                                                    | Custom<br>Header<br>G<br>Ty<br>Site                                                                                                    | Display                                                                                                    | Action<br>Default<br>Default<br>Default                                                                                                    |  |  |  |
| Description<br>Employee Birth Date<br>Employee Rehire Date<br>Employee Anniversary Base Date<br>Employee Longevity Base Date                                                                                                    | Default<br>Header       Birth Date       Rehire Date       Ann Base Date       Long Base Date                                                                                                    | Custom<br>Header<br>Birth Date<br>Rehire Date<br>Ann Base Date<br>Long Base Date                                                                                                    | Action<br>Include<br>Include<br>Include<br>Include                                                                                                    |                | •          | Description<br>Gender<br>Employee Type<br>Site<br>Bargaining Unit                                                                                                    | Default<br>Header<br>G<br>Ty<br>Site<br>BU                                                                                                    | Custom<br>Header<br>G<br>Ty<br>Site<br>BU                                                                                                    | Display Display Display                                                                                                    | Action<br>Default<br>Default<br>Default<br>Default                                                                                                    |  |  |  |
| Description<br>Employee Birth Date<br>Employee Rehire Date<br>Employee Anniversary Base Date<br>Employee Longevity Base Date<br>Employee Evaluation Due Date                                                                                                    | Default<br>Header<br>Birth Date<br>Rehire Date<br>Ann Base Date<br>Long Base Date<br>Eval Due Date                                                                                                    | Custom<br>Header<br>Birth Date<br>Rehire Date<br>Ann Base Date<br>Long Base Date<br>Eval Due Date                                                                                                    | Action Action Include Include Include Include Include Include Include Include                                                                                                    |                |            | Description<br>Gender<br>Employee Type<br>Site<br>Bargaining Unit<br>Report Code                                                                                                    | Default<br>Header<br>G<br>Ty<br>Site<br>BU<br>RC                                                                                                    | Custom<br>Header<br>G<br>Ty<br>Site<br>BU<br>RC                                                                                                    | Display Display Displa | Action<br>Default<br>Default<br>Default<br>Default<br>Default                                                                                                    |  |  |  |
| Description<br>Employee Birth Date<br>Employee Rehire Date<br>Employee Anniversary Base Date<br>Employee Longevity Base Date<br>Employee Evaluation Due Date<br>Employee Original Hire Date                                                                                                    | Default<br>Header<br>Birth Date<br>Rehire Date<br>Ann Base Date<br>Long Base Date<br>Eval Due Date<br>Orig Hire Date                                                                                                    | Custom<br>Header<br>Birth Date<br>Rehire Date<br>Ann Base Date<br>Long Base Date<br>Eval Due Date<br>Orig Hire Date                                                                                                    | Action Include Include Include Include Include Include Include Include Include Include Include                                                                                                    |                |            | Description<br>Gender<br>Employee Type<br>Site<br>Bargaining Unit<br>Report Code<br>Leave Group                                                                                                    | Default<br>Header<br>G<br>Ty<br>Site<br>BU<br>RC<br>LG                                                                                                    | Custom<br>Header<br>G<br>Ty<br>Site<br>BU<br>RC<br>LG                                                                                                    | Display Display                                                                                                    | Action<br>Default<br>Default<br>Default<br>Default<br>Default<br>Default                                                                                         |  |  |  |
| Description<br>Employee Birth Date<br>Employee Rehire Date<br>Employee Anniversary Base Date<br>Employee Longevity Base Date<br>Employee Evaluation Due Date<br>Employee Original Hire Date<br>Employee Fingerprint Date                                                                                                    | Default<br>Header<br>Birth Date<br>Rehire Date<br>Ann Base Date<br>Long Base Date<br>Eval Due Date<br>Orig Hire Date<br>Fingerprint Date                                                                                                    | Custom<br>Header       Birth Date       Rehire Date       Ann Base Date       Long Base Date       Eval Due Date       Orig Hire Date       Fingerprint Date                                                                                                    | Action Include Include Include Include Include Include Include Include Include Include Include Include Include                                                                                                    |                |            | Description<br>Gender<br>Employee Type<br>Site<br>Bargaining Unit<br>Report Code<br>Leave Group<br>Temination Date                                                                                                    | Default<br>Header<br>G<br>Ty<br>Site<br>BU<br>RC<br>LG<br>Terminated                                                                                                    | Custom<br>Header<br>G<br>Ty<br>Site<br>BU<br>RC<br>LG<br>Terminated                                                                                                    | Display           Image: Display           Image: Display                                                                                                    | Action<br>Default<br>Default<br>Default<br>Default<br>Default<br>Default                                                                                         |  |  |  |
| Description<br>Employee Birth Date<br>Employee Rehire Date<br>Employee Anniversary Base Date<br>Employee Longevity Base Date<br>Employee Evaluation Due Date<br>Employee Original Hire Date<br>Employee Fingerprint Date<br>Employee Seniority Date                                                                                                    | Default<br>Header       Birth Date       Rehire Date       Ann Base Date       Long Base Date       Eval Due Date       Orig Hire Date       Fingerprint Date       Seniority Date                                                                                                    | Custom<br>Header<br>Birth Date<br>Rehire Date<br>Ann Base Date<br>Long Base Date<br>Eval Due Date<br>Ong Hire Date<br>Fingerprint Date<br>Seniority Date                                                                                                    | Action Include Include Include Include Include Include Include Include Include Include Include Include Include Include                                                                                                    |                |            | Description<br>Gender<br>Employee Type<br>Site<br>Bargaining Unit<br>Report Code<br>Leave Group<br>Termination Date<br>Work Phone                                                                                                    | Default<br>Header<br>G<br>Ty<br>Site<br>BU<br>RC<br>LG<br>Teminated<br>Work Phone                                                                                                    | Custom<br>Header<br>G<br>Ty<br>Site<br>BU<br>RC<br>LG<br>Teminated<br>Work Phone                                                                                                    | Display           Image: Constraint of the second second s                                                  | Action<br>Default<br>Default<br>Default<br>Default<br>Default<br>Default<br>Default                                                                              |  |  |  |
| Description<br>Employee Birth Date<br>Employee Rehire Date<br>Employee Anniversary Base Date<br>Employee Longevity Base Date<br>Employee Evaluation Due Date<br>Employee Original Hire Date<br>Employee Fingerprint Date<br>Employee Seniority Date<br>Employee Previous Sen Date                                                                                                    | Default<br>Header<br>Birth Date<br>Rehire Date<br>Ann Base Date<br>Long Base Date<br>Eval Due Date<br>Orig Hire Date<br>Fingerprint Date<br>Seniority Date<br>Prev Sen Date                                                                                                    | Custom<br>Header<br>Birth Date<br>Rehire Date<br>Ann Base Date<br>Long Base Date<br>Eval Due Date<br>Orig Hire Date<br>Fingerprint Date<br>Fingerprint Date<br>Prev Sen Date                                                                                                  | Action       Include       Include       Include       Include       Include       Include       Include       Include       Include       Include       Include       Include       Include       Include       Include       Include       Include       Include       Include       Include                                                                                                    |                |            | Description<br>Gender<br>Employee Type<br>Site<br>Bargaining Unit<br>Report Code<br>Leave Group<br>Termination Date<br>Work Phone<br>Employee Last Check Date                                                                                                    | Default<br>Header<br>G<br>Ty<br>Site<br>BU<br>RC<br>LG<br>Terminated<br>Work Phone<br>Last Check Date                                                                                                    | Custom<br>Header<br>G<br>Ty<br>Site<br>BU<br>RC<br>LG<br>Terminated<br>Work Phone<br>Last Check Date                                                                                                    | Display           Image: Constraint of the second second s                                                  | Action<br>Default<br>Default<br>Default<br>Default<br>Default<br>Default<br>Default<br>Default<br>Exclude                                                        |  |  |  |
| Description<br>Employee Birth Date<br>Employee Rehire Date<br>Employee Anniversary Base Date<br>Employee Longevity Base Date<br>Employee Conginal Hire Date<br>Employee Original Hire Date<br>Employee Fingerprint Date<br>Employee Seniority Date<br>Employee Previous Sen Date<br>Employee Group Code                                                                                                    | Default<br>Header<br>Birth Date<br>Rehire Date<br>Ann Base Date<br>Long Base Date<br>Eval Due Date<br>Orig Hire Date<br>Fingeprint Date<br>Seniority Date<br>Prev Sen Date                                                                                                    | Custom<br>Header<br>Birth Date<br>Rehire Date<br>Ann Base Date<br>Long Base Date<br>Eval Due Date<br>Orig Hire Date<br>Fingerprint Date<br>Seniority Date<br>Prev Sen Date<br>GC                                                                                              | Action Include Include |                |            | Description Gender Employee Type Site Bargaining Unit Report Code Leave Group Termination Date Work Phone Employee Last Check Date Employee Hire Date                                                                                                    | Default<br>Header<br>G<br>Ty<br>Site<br>BU<br>RC<br>LG<br>Terminated<br>Work Phone<br>Last Check Date<br>Hire Date                                                                                                    | Custom<br>Header<br>G<br>Ty<br>Site<br>BU<br>RC<br>LG<br>Terminated<br>Work Phone<br>Last Check Date<br>Hire Date                                                                                       | Display           Image: Constraint of the second second s                                                  | Action<br>Default<br>Default<br>Default<br>Default<br>Default<br>Default<br>Default<br>Default<br>Exclude                                                        |  |  |  |
| Description<br>Employee Birth Date<br>Employee Rehire Date<br>Employee Anniversary Base Date<br>Employee Longevity Base Date<br>Employee Original Hire Date<br>Employee Original Hire Date<br>Employee Original Hire Date<br>Employee Seniority Date<br>Employee Previous Sen Date<br>Employee Frevious Sen Date<br>Employee Home Phone Number                                                                                                    | Default<br>Header       Birth Date       Rehire Date       Ann Base Date       Long Base Date       Eval Due Date       Orig Hire Date       Senionty Date       Serionty Date       GC       Home Phone                                                                                                    | Custom<br>Header<br>Birth Date<br>Rehire Date<br>Ann Base Date<br>Long Base Date<br>Eval Due Date<br>Orig Hire Date<br>Seniority Date<br>Prev Sen Date<br>GC<br>Home Phone                                                                                                    | Action Include Include |                |            | Description Gender Employee Type Site Bargaining Unit Report Code Leave Group Termination Date Work Phone Employee Last Check Date Employee Hire Date Employee Ok to Pay                                                                                                    | Default<br>Header<br>G<br>Ty<br>Site<br>BU<br>RC<br>LG<br>Terminated<br>Work Phone<br>Last Check Date<br>Hire Date<br>OP                                                                                                    | Custom<br>Header<br>G<br>Ty<br>Site<br>BU<br>RC<br>LG<br>Teminated<br>Vork Phone<br>Last Check Date<br>Hire Date<br>OP                                                                                  | Display           Image: Constraint of the second second s                                                  | Action<br>Default<br>Default<br>Default<br>Default<br>Default<br>Default<br>Default<br>Exclude<br>Exclude<br>Exclude                                             |  |  |  |
| Description<br>Employee Birth Date<br>Employee Rehire Date<br>Employee Anniversary Base Date<br>Employee Longevity Base Date<br>Employee Original Hire Date<br>Employee Original Hire Date<br>Employee Fingerprint Date<br>Employee Fingerprint Date<br>Employee Foreious Sen Date<br>Employee Group Code<br>Employee Home Phone Number<br>Employee Work E-Mail                                                                                                    | Default<br>Header       Birth Date       Rehire Date       Ann Base Date       Eval Due Date       Eval Due Date       Orig Hire Date       Seniority Date       Prev Sen Date       GC       Home Phone       Work E-mail                                                                                                    | Custom<br>Header<br>Birth Date<br>Rehire Date<br>Ann Base Date<br>Long Base Date<br>Eval Due Date<br>Forgenint Date<br>Seniority Date<br>Prev Sen Date<br>GC<br>Home Phone                                                                                                    | Action Include Include |                |            | Description         Gender         Employee Type         Ste         Bargaining Unit         Report Code         Leave Group         Termination Date         Work Phone         Employee Last Check Date         Employee Last Check Date         Employee Last Check Date         Employee Ch to Pay         Employee Pay Code                                                                                                    | Default<br>Header<br>G<br>Ty<br>Site<br>BU<br>RC<br>LG<br>Teminated<br>Work Phone<br>Last Check Date<br>Hire Date<br>OP                                                                                                    | Custom<br>Header<br>G<br>Ty<br>Site<br>BU<br>RC<br>LG<br>Terminated<br>Work Phone<br>Last Check Date<br>Hire Date<br>OP                                                                                 | Display           Image: Constraint of the second second s                                                  | Action<br>Default<br>Default<br>Default<br>Default<br>Default<br>Default<br>Exclude<br>Exclude<br>Exclude                                                        |  |  |  |
| Description<br>Employee Birth Date<br>Employee Rehire Date<br>Employee Anniversary Base Date<br>Employee Longevity Base Date<br>Employee Orginal Hire Date<br>Employee Fingerprint Date<br>Employee Fingerprint Date<br>Employee Renionty Date<br>Employee Revious Sen Date<br>Employee Revious Sen Date<br>Employee Group Code<br>Employee Group Code<br>Employee Work E-Mail<br>Employee Ok to Rehire                                                                                                    | Default<br>Header       Birth Date       Birth Date       Rehire Date       Ann Base Date       Eval Due Date       Eval Due Date       Orig Hire Date       Pingerprint Date       Seniority Date       Prev Sen Date       GC       Home Phone       OR                                                                            | Custom<br>Header<br>Birth Date<br>Rehire Date<br>Ann Base Date<br>Long Base Date<br>Eval Due Date<br>Ong Hire Date<br>Ong Hire Date<br>Geniority Date<br>Prev Sen Date<br>GC<br>Home Phone<br>Work Email<br>OR                                                                | Action Include Include |                |            | Description         Gender         Employee Type         Ste         Bargaining Unit         Report Code         Leave Group         Termination Date         Work Phone         Employee Last Check Date         Employee Last Check Date         Employee Last Check Date         Employee Pay Code         Employee Pay Schedule                                                                                                    | Default<br>Header<br>G<br>Ty<br>Site<br>BU<br>RC<br>LG<br>Teminated<br>Work Phone<br>Last Check Date<br>Hire Date<br>OP<br>PC<br>W4/PS                                                                                                    | Custom<br>Header<br>G<br>Ty<br>Site<br>BU<br>RC<br>LG<br>Ceminated<br>Work Phone<br>Last Check Date<br>Hire Date<br>OP<br>PC<br>W4/PS                                                                   | Display           Image: Constraint of the second second s                                                  | Action<br>Default<br>Default<br>Default<br>Default<br>Default<br>Default<br>Default<br>Default<br>Exclude<br>Exclude<br>Exclude<br>Exclude                       |  |  |  |
| Description<br>Employee Birth Date<br>Employee Rehire Date<br>Employee Anniversary Base Date<br>Employee Longevity Base Date<br>Employee Congevity Base Date<br>Employee Orginal Hire Date<br>Employee Ringerprint Date<br>Employee Renionty Date<br>Employee Senionty Date<br>Employee Group Code<br>Employee Group Code<br>Employee Group Code<br>Employee Home Phone Number<br>Employee Work E-Mail<br>Employee Vork to Rehire<br>Employee Pay Location                                                                                                    | Default<br>Header       Birth Date       Birth Date       Rehire Date       Ann Base Date       Eval Due Date       Eval Due Date       Orig Hire Date       Seniority Date       Prev Sen Date       GC       Home Phone       OR       PL                                                                                          | Custom<br>Header<br>Birth Date<br>Rehire Date<br>Ann Base Date<br>Long Base Date<br>Eval Due Date<br>Ong Hire Date<br>Gong Hire Date<br>Seniority Date<br>GC<br>Home Phone<br>Work Email<br>OR                                                                                | Action Include Include |                |            | Description         Gender         Employee Type         Ste         Bargaining Unit         Repot Code         Leave Group         Temination Date         Work Phone         Employee Last Check Date         Employee Ok to Pay         Employee Ok to Pay         Employee Ray Code         Employee Ray Schedule         Employee Retirement System                                                                                                    | Default<br>Header<br>G<br>Ty<br>Site<br>BU<br>RC<br>LG<br>Ceminated<br>Work Phone<br>Last Check Date<br>Hire Date<br>OP<br>PC<br>W4/PS<br>RS                                                                                                    | Custom<br>Header<br>G<br>Ty<br>Site<br>BU<br>RC<br>LG<br>Terminated<br>Work Phone<br>Last Check Date<br>Hire Date<br>OP<br>PC<br>W4/PS<br>RS                                                            | Display           Image: Constraint of the second second s                                                  | Action<br>Default<br>Default<br>Default<br>Default<br>Default<br>Default<br>Default<br>Exclude<br>Exclude<br>Exclude<br>Exclude<br>Exclude                       |  |  |  |
| Description<br>Employee Birth Date<br>Employee Rehire Date<br>Employee Anniversary Base Date<br>Employee Longevity Base Date<br>Employee Congevity Base Date<br>Employee Orginal Hire Date<br>Employee Group Code<br>Employee Previous Sen Date<br>Employee Previous Sen Date<br>Employee Previous Sen Date<br>Employee Home Phone Number<br>Employee Home Phone Number<br>Employee Work E-Mail<br>Employee Vork to Rehire<br>Employee Pay Location<br>Employee Control Group                                                                                                    | Default<br>Header       Birth Date       Birth Date       Ann Base Date       Long Base Date       Eval Due Date       Orig Hire Date       Pingerprint Date       Seniority Date       Prev Sen Date       GC       Home Phone       OR       PL       CG                                                                           | Custom<br>Header<br>Birth Date<br>Rehire Date<br>Ann Base Date<br>Long Base Date<br>Eval Due Date<br>Vary Due Date<br>Cong Hire Date<br>Seniority Date<br>Prev Sen Date<br>GC<br>Home Phone<br>Vork E-mail<br>OR<br>PL                                                        | Action Include Include |                |            | Description         Gender         Employee Type         Ste         Bargaining Unit         Report Code         Leave Group         Termination Date         Work Phone         Employee Last Check Date         Employee Airc Date         Employee Airc Date         Employee Ray Code         Employee Ray Code         Employee Retirement System         Employee Stat. Ded Profile                                                                                                    | Default<br>Header<br>G<br>Ty<br>Site<br>BU<br>RC<br>LG<br>Common<br>Last Check Date<br>Hire Date<br>OP<br>PC<br>W4/PS<br>RS<br>W4/SDP                                                                                                    | Custom<br>Header<br>G<br>Ty<br>Site<br>BU<br>RC<br>LG<br>Terminated<br>Work Phone<br>Last Check Date<br>Hire Date<br>OP<br>PC<br>W4/PS<br>RS<br>W4/SDP                                                  | Display           Image: Constraint of the second second s                                                  | Action<br>Default<br>Default<br>Default<br>Default<br>Default<br>Default<br>Exclude<br>Exclude<br>Exclude<br>Exclude<br>Exclude<br>Exclude                       |  |  |  |
| Description<br>Employee Birth Date<br>Employee Rehire Date<br>Employee Anniversary Base Date<br>Employee Longevity Base Date<br>Employee Congevity Base Date<br>Employee Orginal Hire Date<br>Employee Orginal Hire Date<br>Employee Fingerprint Date<br>Employee Fingerprint Date<br>Employee Revious Sen Date<br>Employee Group Code<br>Employee Group Code<br>Employee Home Phone Number<br>Employee Work E-Mail<br>Employee Vork to Rehire<br>Employee Pay Location<br>Employee Control Group<br>Employee Fed. Marital/Exemp.                                                                                                    | Default<br>Header       Birth Date       Birth Date       Ann Base Date       Long Base Date       Eval Due Date       Orig Hire Date       Seniority Date       Prev Sen Date       GC       Home Phone       Work E-mail       OR       PL       CG       Fed.M                                                                    | Custom<br>Header<br>Birth Date<br>Rehire Date<br>Ann Base Date<br>Eval Due Date<br>Val Due Date<br>Val Due Date<br>Val Due Date<br>Fingerprint Date<br>Seniority Date<br>GC<br>Home Phone<br>Work Email<br>OR<br>PL<br>CG                                                     | Action Include Include |                |            | Description         Gender         Employee Type         Ste         Bargaining Unit         Report Code         Leave Group         Termination Date         Work Phone         Employee Last Check Date         Employee Hire Date         Employee Pay Code         Employee Pay Code         Employee Pay Schedule         Employee Retirement System         Employee Stat. Ded Profile         Employee Last Check Amount                                                                                                    | Pafault<br>Header<br>G<br>Ty<br>Site<br>BU<br>RC<br>LG<br>Terminated<br>Work Phone<br>Last Oheck Date<br>Hire Date<br>OP<br>PC<br>W4/PS<br>RS<br>W4/SDP<br>Last Oheck Amt                                                                                                    | Custom<br>Header<br>G<br>Ty<br>Site<br>BU<br>RC<br>LG<br>Terminated<br>Work Phone<br>Last Check Date<br>Hire Date<br>OP<br>PC<br>W4/PS<br>RS<br>W4/SDP<br>Last Check Ant                                | Display           Image: Constraint of the second second s                                                  | Action<br>Default<br>Default<br>Default<br>Default<br>Default<br>Default<br>Exclude<br>Exclude<br>Exclude<br>Exclude<br>Exclude<br>Exclude<br>Exclude            |  |  |  |
| Description<br>Employee Birth Date<br>Employee Rehire Date<br>Employee Anniversary Base Date<br>Employee Longevity Base Date<br>Employee Criginal Hire Date<br>Employee Original Hire Date<br>Employee Original Hire Date<br>Employee Fingerprint Date<br>Employee Previous Sen Date<br>Employee Group Code<br>Employee Group Code<br>Employee Work E-Mail<br>Employee Work E-Mail<br>Employee Ok to Rehire<br>Employee Ok to Rehire<br>Employee Ok to Rehire<br>Employee Charlo Group<br>Employee State Marital/Exemp.                                                                                                    | Default<br>Header       Birth Date       Birth Date       Ann Base Date       Long Base Date       Eval Due Date       Orig Hire Date       Orig Hire Date       Finegerprint Date       Prev Sen Date       GC       Work E-mail       OR       PL       CG       Sta.M                                                             | Custom<br>Header<br>Birth Date<br>Rehire Date<br>Ann Base Date<br>Eval Due Date<br>Val Due Date<br>Val Due Date<br>Fingerprint Date<br>Seniority Date<br>GC<br>GC<br>Work Email<br>OR<br>PL<br>CG<br>Sta.M                                                                    | Action Include Include |                |            | Description         Gender         Employee Type         Ste         Bargaining Unit         Report Code         Leave Group         Termination Date         Work Phone         Employee Last Check Date         Employee Are Date         Employee Pay Code         Employee Pay Schedule         Employee Retirement System         Employee Stat. Ded Profile         Employee Last Check Amount         Employee Deferred Pay Option                                                                                            | Parault<br>Header<br>G<br>Ty<br>Site<br>BU<br>RC<br>LG<br>Common<br>Last Check Date<br>Hire Date<br>OP<br>PC<br>V4/PS<br>RS<br>W4/SDP<br>Last Check Antt<br>DPO                                                                                                    | Custom<br>Header<br>G<br>Site<br>BU<br>RC<br>LG<br>Terminated<br>Work Phone<br>Last Check Date<br>Hire Date<br>OP<br>PC<br>W4/PS<br>KS<br>W4/SDP<br>Last Check Amt<br>DPO                               | Display           Image: Constraint of the second second s                                                  | Action<br>Default<br>Default<br>Default<br>Default<br>Default<br>Default<br>Default<br>Exclude<br>Exclude<br>Exclude<br>Exclude<br>Exclude                       |  |  |  |
| Description<br>Employee Birth Date<br>Employee Rehire Date<br>Employee Anniversary Base Date<br>Employee Congevity Base Date<br>Employee Original Hire Date<br>Employee Original Hire Date<br>Employee Original Hire Date<br>Employee Original Hire Date<br>Employee Original Hire Date<br>Employee Group Code<br>Employee Group Code<br>Employee Group Code<br>Employee Work E-Mail<br>Employee Work E-Mail<br>Employee Ok to Rehire<br>Employee Ok to Rehire<br>Employee Control Group<br>Employee Control Group<br>Employee Control Group<br>Employee State Marital/Exemp.<br>Employee Retirement Codes                                    | Default<br>Header       Birth Date       Rehire Date       Ann Base Date       Long Base Date       Eval Due Date       Orig Hire Date       Seniority Date       Prev Sen Date       GC       Home Phone       Work Email       OR       PL       CG       Fed.M       Sta.M       Ret Codes                                        | Custom<br>Header<br>Birth Date<br>Rehire Date<br>Ann Base Date<br>Eval Due Date<br>Val Due Date<br>Fingerprint Date<br>Rev Sen Date<br>GC<br>Home Phone<br>Work Email<br>OR<br>PL<br>CG<br>Fed.M<br>Sta.M<br>Ret Codes                                                        | Action Action Include Include  |                |            | Description         Gender         Employee Type         Site         Bargaining Unit         Report Code         Leave Group         Termination Date         Work Phone         Employee Last Check Date         Employee Last Check Date         Employee Aire Date         Employee Reverse Pay Code         Employee Reverse Pay Schedule         Employee Stat. Ded Profile         Employee Deferred Pay Option         Employee Deferred Pay Option         Employee Deferred Pay Option         Employee Retirement AC Code | Person Person Pe | Custom<br>Header<br>G<br>Site<br>BU<br>RC<br>LG<br>Terminated<br>Work Phone<br>Last Check Date<br>Hire Date<br>OP<br>PC<br>W4/PS<br>RS<br>W4/SDP<br>Last Check Ant<br>DPO<br>Ret Code AC                | Display           Image: Construction of the sector of the sector                                                  | Action<br>Default<br>Default<br>Default<br>Default<br>Default<br>Default<br>Default<br>Exclude<br>Exclude<br>Exclude<br>Exclude<br>Exclude<br>Exclude            |  |  |  |
| Description<br>Employee Birth Date<br>Employee Rehire Date<br>Employee Anniversary Base Date<br>Employee Longevity Base Date<br>Employee Conginal Hire Date<br>Employee Original Hire Date<br>Employee Original Hire Date<br>Employee Original Hire Date<br>Employee Seniority Date<br>Employee Group Code<br>Employee Group Code<br>Employee Home Phone Number<br>Employee Ok to Rehire<br>Employee Ok to Rehire<br>Employee Control Group<br>Employee Control Group<br>Employee State Martial/Exemp.<br>Employee State Martial/Exemp.<br>Employee State Martial/Exemp.                                                                      | Default<br>Header       Birth Date       Birth Date       Rehire Date       Ann Base Date       Eval Due Date       Orig Hire Date       Fingeprint Date       Seniority Date       Prev Sen Date       GC       Work E-mail       OR       PL       CG       Fed.M       Sta.M       Ret Codes       ACA Current                    | Custom<br>Header<br>Birth Date<br>Rehire Date<br>Ann Base Date<br>Eval Due Date<br>Val Due Date<br>Fingerprint Date<br>Fingerprint Date<br>Seniority Date<br>Prev Sen Date<br>GC<br>Home Phone<br>Work E-mail<br>OR<br>PL<br>CG<br>Fed.M<br>Sta.M<br>Ret Codes<br>ACA Current | Action Action Include Include  |                |            | Description Gender Employee Type Site Bargaining Unit Report Code Leave Group Termination Date Work Phone Employee Last Check Date Employee Last Check Date Employee Ok to Pay Employee Pay Code Employee Pay Code Employee Retirement System Employee Deferred Pay Option Employee Deferred Pay Option Employee Retirement AC Code                                                                                                    | Default<br>Header<br>G<br>Ty<br>Site<br>BU<br>RC<br>LG<br>Terminated<br>Work Phone<br>Last Check Date<br>Hire Date<br>OP<br>PC<br>W4/PS<br>RS<br>W4/SDP<br>Last Check Ant<br>DPO<br>Ret Code AC                                                                                                    | Custom<br>Header<br>G<br>Site<br>BU<br>RC<br>LG<br>Terminated<br>Work Phone<br>Last Check Date<br>Hire Date<br>OP<br>PC<br>W4/PS<br>RS<br>W4/PS<br>RS<br>W4/SDP<br>Last Check Amt<br>DPO<br>Ret Code AC | Display                                                                                                    | Action<br>Default<br>Default<br>Default<br>Default<br>Default<br>Default<br>Default<br>Default<br>Exclude<br>Exclude<br>Exclude<br>Exclude<br>Exclude<br>Exclude |  |  |  |
| Description<br>Employee Birth Date<br>Employee Rehire Date<br>Employee Anniversary Base Date<br>Employee Anniversary Base Date<br>Employee Congenty Base Date<br>Employee Original Hire Date<br>Employee Original Hire Date<br>Employee Seniority Date<br>Employee Seniority Date<br>Employee Group Code<br>Employee Group Code<br>Employee Original Code<br>Employee Ok to Rehire<br>Employee Ok to Rehire<br>Employee Vark E-Mail<br>Employee Vark E-Mail<br>Employee Control Group<br>Employee Fed. Marital/Exemp.<br>Employee Rate Marital/Exemp.<br>Employee Ratemart Codes<br>Employee ACA Current Class<br>Employee ACA Previous Class | Default<br>Header       Birth Date       Rehire Date       Ann Base Date       Long Base Date       Eval Due Date       Ving Hire Date       Senionty Date       Senionty Date       GC       Work E-mail       OR       PL       CG       Fed.M       Sta.M       Ret Codes       ACA Current                                       | Custom<br>Header<br>Birth Date<br>Rehire Date<br>Ann Base Date<br>Long Base Date<br>Eval Due Date<br>Mong Hire Date<br>Fingerprint Date<br>Seniority Date<br>Prev Sen Date<br>GC<br>Home Phone<br>Work E-mail<br>OR<br>PL<br>CG<br>GC<br>Fed.M<br>Ret Codes<br>ACA Current    | Action Action Include Include  |                |            | Description Gender Employee Type Ste Bargaining Unit Report Code Leave Group Termination Date Work Phone Employee Last Check Date Employee Hire Date Employee Alire Date Employee Pay Code Employee Pay Code Employee Retirement System Employee Stat. Ded Profile Employee Stat. Check Amount Employee Deferred Pay Option Employee Retirement AC Code                                                                                                    | Person Person Pe | Custom<br>Header<br>G<br>Ste<br>BU<br>RC<br>LG<br>Terminated<br>Work Phone<br>Last Check Date<br>Hire Date<br>OP<br>PC<br>W4/PS<br>RS<br>W4/SDP<br>Last Check Ant<br>DPO<br>Ret Code AC                 | Display                                                                                                    | Action<br>Default<br>Default<br>Default<br>Default<br>Default<br>Default<br>Default<br>Exclude<br>Exclude<br>Exclude<br>Exclude<br>Exclude                       |  |  |  |
| Description<br>Employee Birth Date<br>Employee Rehire Date<br>Employee Anniversary Base Date<br>Employee Congevity Base Date<br>Employee Orginal Hire Date<br>Employee Orginal Hire Date<br>Employee Orginal Hire Date<br>Employee Previous Sen Date<br>Employee Forvious Sen Date<br>Employee Group Code<br>Employee Group Code<br>Employee Home Phone Number<br>Employee Ok to Rehire<br>Employee Ok to Rehire<br>Employee Vark E-Mail<br>Employee Pay Location<br>Employee Fed. Mantal/Exemp.<br>Employee State Martal/Exemp.<br>Employee ACA Current Class<br>Employee ACA Previous Class<br>Employee ACA Model Class                     | Default<br>Header       Birth Date       Birth Date       Rehire Date       Ann Base Date       Eval Due Date       Eval Due Date       Orig Hire Date       Seniority Date       Prev Sen Date       GC       Home Phone       Work E-mail       OR       PL       CG       Sta.M       Ret Codes       ACA Current       ACA Model | Custom<br>Header<br>Birth Date<br>Rehire Date<br>Ann Base Date<br>Eval Due Date<br>Eval Due Date<br>Fingerprint Date<br>Seniority Date<br>Prev Sen Date<br>GC<br>Work E-mail<br>OR<br>PL<br>CG<br>G<br>Fed.M<br>Ret Codes<br>ACA Current<br>ACA Previous<br>ACA Model         | Action Action Include Include  |                |            | Description Gender Employee Type Ste Bargaining Unit Report Code Leave Group Termination Date Work Phone Employee Last Check Date Employee Last Check Date Employee Check Date Employee Retirement System Employee Stat. Ded Profile Employee Retirement AC Code                                                                                                    | Default<br>Header<br>G<br>Ty<br>Site<br>BU<br>RC<br>LG<br>Terminated<br>Work Phone<br>Last Check Date<br>Hire Date<br>OP<br>PC<br>W4/PS<br>RS<br>W4/SDP<br>Last Check Ant<br>DPO<br>Ret Code AC                                                                                                    | Custom<br>Header<br>G<br>Ty<br>Site<br>BU<br>RC<br>LG<br>Terminated<br>Vork Phone<br>Last Check Date<br>Hire Date<br>OP<br>PC<br>W4/PS<br>RS<br>W4/SDP<br>Last Check Ant<br>DPO<br>Ret Code AC          | Display           Image: Constraint of the second of the second o                                                  | Action<br>Default<br>Default<br>Default<br>Default<br>Default<br>Default<br>Exclude<br>Exclude<br>Exclude<br>Exclude<br>Exclude                                  |  |  |  |

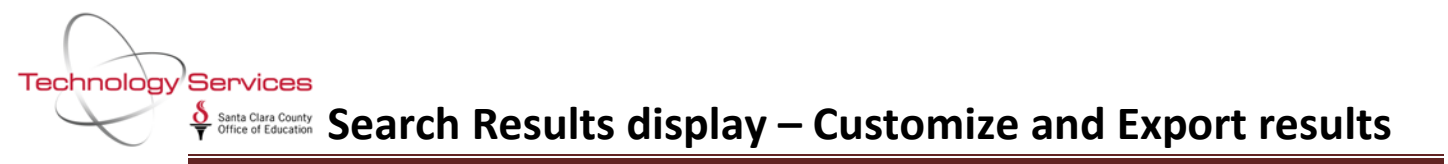

New columns now appear on the Search Results panel.

| P Employee Maintenance (EmployeeMode)                                                                                                    | -                             | -                                           |               |                  |                       | 90 - SAN   | A CLAR    | COUNTY OF                                | F OF EDU           |                         | -  |    |       |    |        | -                 |     |
|----------------------------------------------------------------------------------------------------|-------------------------------|---------------------------------------------|---------------|------------------|-----------------------|------------|-----------|------------------------------------------|--------------------|-------------------------|----|----|-------|----|--------|-------------------|-----|
| File Options Window Help+Video                                                                                                    | Hot Keys                      | 9 🖸 🕻                                       |               | 90               |                       |            |           |                                          |                    |                         |    |    |       |    |        |                   |     |
| Search tree for screen  Favores  Favores  Favore | Search Pa<br>By SS<br>Ext Ref | nel<br>N By Ext Ref<br>F :<br>Results IPres | By Name By II | select the highl | District (30<br>SEID: | Selected E | Include ' | Terminated 📗<br>List/Applicant<br>Term : | Add to grid        | %a * <u>%a</u><br>≁- ⊒- |    |    |       |    |        |                   |     |
| Paynoli                                                                                                    |                               | Name                                        | .≁ S5N        | Et Ref           | Ty                    | BU P       | IC LG     | Terminated                               | Last Check<br>Date | Hee Date                | OP | PC | W4/P5 | RS | W4/SDP | Last Check<br>Ant | DPO |

Perform new search and results include data for newly added fields.

| 📯 Employee Maintenance (Employe                                                                                                    | eMode)                                                                                   |                          |               |          | -     | -      |                           | 90 - SANTA CL                          | ARA COUNTY OFF     | OFEDU        |    |     |        |     |        |                   |     |             |
|----------------------------------------------------------------------------------------------------|------------------------------------------------------------------------------------------|--------------------------|---------------|----------|-------|--------|---------------------------|----------------------------------------|--------------------|--------------|----|-----|--------|-----|--------|-------------------|-----|-------------|
| File Options Window Help                                                                                                    | p+Video                                                                                  | Hot Keys                 |               |          |       |        |                           |                                        |                    |              |    |     |        |     |        |                   |     |             |
| <ul> <li></li> <li></li> <li><!--</th--><th></th><th>+ 8/ 🗖 🎚</th><th>] 🛛 🕄 🕨</th><th>ы</th><th>60</th><th></th><th></th><th></th><th></th><th></th><th></th><th></th><th></th><th></th><th></th><th></th><th></th><th></th></li></ul> |                                                                                          | + 8/ 🗖 🎚                 | ] 🛛 🕄 🕨       | ы        | 60    |        |                           |                                        |                    |              |    |     |        |     |        |                   |     |             |
| Search complete. 1224 record(s) fo                                                                                                    | ound.                                                                                    |                          |               |          |       |        |                           |                                        |                    |              |    |     |        |     |        |                   |     |             |
| Search tree for screen  + taroites  - Pay Lines (PR)  - Deductions (PD)  - Payol Islady  () Poprond                                                                                                    | - Scarch<br>By                                                                           | i Pand<br>SSN By Ext Ref | By Name By ID |          | Dist  | id. 90 | • 🕅 Inc<br>Selected Emplo | ude Terminaled (<br>yee/List/Applicant | Add logid 🍕        | - <b>⊒</b> - |    |     |        |     |        |                   |     |             |
| - Professional                                                                                                    | Ext                                                                                      | Ref# :                   | <u>SSN :</u>  |          |       | SEID:  |                           | Term :                                 |                    |              |    |     |        |     |        |                   |     |             |
| ⊕- Position Control<br>⊕- Payrol                                                                                                    | A Lorins Search Results [Press Out + Enter to select the highlighted employee/applicant] |                          |               |          |       |        |                           |                                        |                    |              |    |     |        |     |        |                   |     |             |
|                                                                                                    |                                                                                          | Name                     | ≜ SSN         | Ty       | BU    | ic lg  | Teminated                 | Ext Ref                                | Last Check<br>Date | Hire Date    | OP | PC  | W4/PS  | RS  | W4/SDP | Last Check<br>Ant | DPO | Ret Code AC |
|                                                                                                    | ,                                                                                        |                          | 000-00-0773   | RA       | 07 11 | A1     |                           | 900003                                 | 02/29/2016         | 02/11/2013   |    | 02  | E11807 | 12  | TFSP   | 1439.19           | N   | 08          |
|                                                                                                    |                                                                                          |                          | 000-00-0342   | RA       | 07 11 | A2     |                           | 900004                                 | 02/29/2016         | 08/23/2006   |    | 02  | EOMREG | 02  | TFSP   | 1567.50           | N   | 08          |
|                                                                                                    |                                                                                          |                          | 000 00 0550   | R۸       | 07 11 | Λ1     |                           | 904507                                 | 02/29/2016         | 04/21/2014   |    | 02  | E11807 | 12  | TFSP   | 1460.53           | N   | 08          |
|                                                                                                    |                                                                                          |                          | 000-00-0432   | RA       | 07 11 | A1     |                           | 904927                                 | 02/29/2016         | 03/23/2015   |    | 02  | E11807 | 12  | TFSP   | 1177.69           |     | 08          |
|                                                                                                    |                                                                                          |                          | 000-00-0736   | RA       | 07 11 | A2     |                           | 900844                                 | 02/29/2016         | 08/29/2005   |    | 02  | EOMREG | 02  | TFSP   | 2266.61           | N   | 08          |
|                                                                                                    |                                                                                          |                          | 000-00-0971   | RA       | 07 11 | A1     |                           | 904500                                 | 02/29/2016         | 08/19/2013   |    | 02  | E11807 | 12  | TFSP   | 1344.94           | N   | 08          |
|                                                                                                    |                                                                                          |                          | 000-00-0356   | RA       | 07 II | AI     |                           | 900017                                 | 02/29/2016         | 05/14/2013   |    | 02  | E11807 | 02  | TFSP   | 1260.86           | N   | 08          |
|                                                                                                    |                                                                                          |                          | 000-00-0685   | RA       | 07 11 | A2     |                           | 900023                                 | 02/29/2016         | 11/07/1994   | N  | 02  | EOMREG | 02  | TFSP   | 1582.02           | N   | 08          |
|                                                                                                    |                                                                                          |                          | 00040040022   | KA       | 0/ 13 | A1     |                           | 905415                                 | 02/29/2016         | 01/05/2016   |    | 02  | E1180/ | 12  | IFSP   | 1562.84           | N   | 08          |
|                                                                                                    |                                                                                          |                          | 000-00-0495   | RA       | 05 11 | 02     |                           | 900025                                 | 02/29/2016         | 02/02/2004   | N  | 02  | EOMREG | 02  | TFSP   | 3372.17           | N   | 08          |
|                                                                                                    |                                                                                          |                          | 000-00-0015   | RA       | 07 1  | A2     |                           | 900026                                 | 02/29/2016         | 08/01/2008   |    | 02  | EOMREG | 02  | TESP   | 1372.25           | N   | 08          |
|                                                                                                    |                                                                                          |                          | 000,00,0222   | RA<br>DA | 0/ 1  | A1     |                           |                                        | 10/29/2016         | 10/25/2006   |    | 02  | FTIBI/ | 0   | TECD   | 10/2 00           | N   | 18<br>N2    |
|                                                                                                    |                                                                                          |                          | 000000322     | 100      | 11    | 164    | 1                         | 344030                                 | 192/23/2016        | 19//10/2009  |    | 194 | EVMNE3 | 144 | 11121  | 11212.02          |     |             |

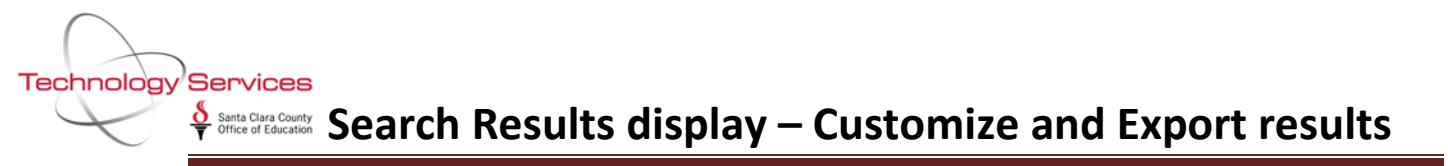

Click on Grid Output icon to export to Excel

| S 🖬 🗟 🐴 🖉 🔮                                                                                                    | 4 1       | 8-10             |                       | 00               |             |                |           |        |       |        |            | Carl Carl | Output  |              | -                 |     |             | _    |     | 100 | E X  |
|----------------------------------------------------------------------------------------------------|-----------|------------------|-----------------------|------------------|-------------|----------------|-----------|--------|-------|--------|------------|-----------|---------|--------------|-------------------|-----|-------------|------|-----|-----|------|
| complete. 1224 record(s) f                                                                                                    | ound.     |                  | ~                     |                  |             |                |           |        |       |        |            | Ele       | Octions |              |                   |     |             |      |     | -   |      |
| arch troe for screen                                                                                                    | Search Pa | nel              |                       | -                | (m          | ]              |           |        |       |        | A. 3.      | The c     | > + 👌   |              |                   |     |             |      |     |     |      |
| <ul> <li>□ Favotes</li> <li>□ Peq Lines (PR)</li> <li>□ Deductors (PO)</li> <li>□ Payrol Heavy</li> <li>□ Payrol Heavy</li> <li>□ Partisectual</li> <li>□ Partisectual</li> <li>□ Payrol</li> </ul> | Dy SS     | N By Ext Ref 1   | By Name By ID         | Listnet          | Sel         | ected Employee | (List/Ap) | ated [ | _ 400 | to gna | 🧐 强        | Г         | Name    | History Name | Preferred<br>Namo | Det | SSN         | Ту   | BU  | RC  | LG 📥 |
|                                                                                                    |           |                  |                       |                  |             |                |           |        | -     | -      | -          |           |         |              |                   | 90  | 000-00-0773 | RA   | 07  | 10  | A1   |
|                                                                                                    | Ext Ref   | t:               | SEN                   | 5                | SEID: Term: |                |           |        |       |        | -          |           |         |              | -                 | 90  | 000-00-0342 | RA   | 07  | 10  | 12   |
|                                                                                                    | Scarch H  | icaulta (Press ( | Orl + Enter to select | the highlighted  | employee    | c/applicant    |           |        |       |        |            |           | 90      | 000 00 0550  | RA                | 07  | 10          | Al . |     |     |      |
|                                                                                                    |           | Name             |                       | Protorod<br>Name | Det         | SSN            | Ty        | BIJ    | RC    | LG     | Territated |           |         |              |                   | 90  | 000-00 0432 | RA   | 07  | 10  | AT   |
|                                                                                                    |           |                  |                       |                  | 90          | 000-00-0773    | RA        | 07     | 10    | A1     | 9          |           |         |              |                   | 90  | 000-00-0736 | RA   | 07  | 10  | A2   |
|                                                                                                    |           |                  |                       |                  | 90          | 000-00-0342    | RA        | 07     | 10    | A2     | 9          |           |         |              |                   | 90  | 000-00-0971 | RA   | 07  | 10  | A1   |
|                                                                                                    |           |                  |                       |                  | 90          | 000-00-0550    | RA        | 07     | 10    | A1     | 9          |           |         |              |                   | 90  | 000-00-0356 | RA   | 07  | 10  | AL   |
|                                                                                                    |           |                  |                       |                  | 90          | 000-00-0432    | RA        | 07     | 10    | A1     | 9          |           |         |              |                   | 90  | 000-00-0685 | RA   | 07  | 10  | A2   |
|                                                                                                    |           |                  |                       |                  | 50          | 000-00-0736    | RA        | 07     | 10    | A2     | 9          |           |         |              |                   | 90  | 000-00-0022 | RA   | 07  | 13  | A1   |
|                                                                                                    |           |                  |                       |                  | 50          | 000-00-0971    | RA        | 07     | 10    | A1     | 9          |           |         |              |                   | 90  | 000-00-0495 | RA   | 05  | 10  | C2   |
|                                                                                                    |           |                  |                       |                  | 60          | 000.00.0056    | P3.       | 07     | 10    | 41     |            |           |         |              |                   | 90  | 000-00-0015 | RA   | 07  | 10  | A2   |
|                                                                                                    |           |                  |                       |                  |             | ULA TIL TILLED |           |        |       |        |            |           |         |              |                   | 90  | 000-00-0799 | RA   | 07  | 10  | Al   |
|                                                                                                    | 1.4       |                  |                       |                  | 90          | 000-00-0685    | RA        | 07     | 10    | A2     | 9          | -         |         |              |                   | 30  | 00040040322 | KA   | 10/ | 10  | ~    |
|                                                                                                    |           |                  |                       |                  | 50          | 000-00-0022    | RA        | 07     | 13    | Al     | 9          |           |         |              |                   | 30  | 000-00-0291 | HA   | 05  | 10  | CI   |
|                                                                                                    |           |                  |                       |                  | 50          | 000-00-0015    | RA        | 07     | 10    | A2     | 3          | 1         | _       |              |                   | 30  | 00040040266 | KA.  | 07  | 10  | ~    |
|                                                                                                    |           |                  |                       |                  | 90          | 000-00-0799    | RA        | 07     | 10    | A1     | 9          | -         |         |              |                   |     |             |      |     |     |      |

Click on Include column headers, and uncheck any columns you do not want to export. Click on Continue.

| Delimiter Print Grid Lines  | Columns to include :                                                                                     |
|-----------------------------|----------------------------------------------------------------------------------------------------|
| Orientation                 | ▼ Name       History Name       Preferred Name       ♥ Dist       ♥ SSN       ♥ Ty       ♥ BU       ♥ RC |
| Other Settings Copies Uplex | Check All Uncheck All                                                                                    |

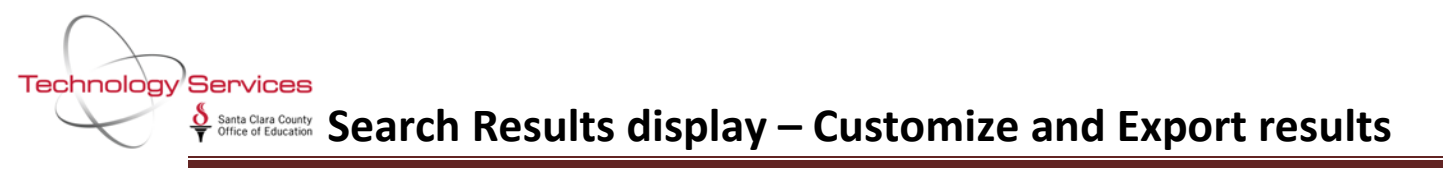

The data has now been exported to Excel.

| 🗶 🛃 47 × 04 × 🙆 🖛                 |         |               |     |        |        |              |          |                 |                    | Sheet | 1 - 1              | /licrosoft Ex | cel   |            |                |             |             |
|-----------------------------------|---------|---------------|-----|--------|--------|--------------|----------|-----------------|--------------------|-------|--------------------|---------------|-------|------------|----------------|-------------|-------------|
| File Home Insert Page Layout      | For     | mulas Data    | 1   | Revi   | ew     | View Add-I   | ns       |                 |                    |       |                    |               |       |            |                |             |             |
| Calibri                           | · A A = |               | •   | -<br>* | • Wrap | Text         | General  | General -       |                    |       |                    | N             | ormal | Bad        |                | Good        |             |
| Paste Sermat Painter B Z U -      | -       | <u> - A</u> - | E 3 |        | -      | 📰 🔤 Merge    | & Center | - \$-%,         | 00. 0.≯<br>0.♦ 00. | Condi | Conditional Format |               |       | alculation |                | Explanatory |             |
| Clipboard 🕞 Font                  |         | G.            |     |        | Ali    | gnment       |          | S Number        | G.                 | ronna | ung                | · as lable ·  |       |            | Styles         |             |             |
| A1 • ( <i>f</i> <sub>x</sub> Name |         |               |     |        |        |              |          |                 |                    |       |                    |               |       |            |                |             |             |
| A                                 | В       | С             | D   | Е      | F G    | н            | 1        | J               | K                  | L     | M                  | N             | 0     | Р          | Q              | R           | S           |
| 1 Name                            | Dist    | SSN           | Ту  | BU     | RC LG  | i Terminated | Ext Ref  | Last Check Date | Hire Dat           | e OF  | P PC               | W4/PS         | RS    | W4/SDP     | Last Check Amt | DPO         | Ret Code AC |
| 2 4                               | 90      | 000-00-0773   | RA  | 7      | 10 A1  | 1            | 900003   | 2/29/2016       | 2/11/2             | 013   | 2                  | E11B07        | 12    | TFSP       | 1439.19        | N           | 8           |
| 3 4                               | 90      | 000-00-0342   | RA  | 7      | 10 A2  | 2            | 900004   | 2/29/2016       | 8/23/2             | 006   | 2                  | EOMREG        | 2     | TFSP       | 1567.5         | N           | 8           |
| 4 A                               | 90      | 000-00-0550   | RA  | 7      | 10 A1  | 1            | 904507   | 2/29/2016       | 4/21/2             | 014   | 2                  | E11B07        | 12    | TFSP       | 1460.53        | N           | 8           |
| 5 A                               | 90      | 000-00-0432   | RA  | - 7    | 10 A1  | 1            | 904927   | 2/29/2016       | 3/23/2             | 015   | 2                  | E11B07        | 12    | TFSP       | 1177.69        |             | 8           |
| 6 A                               | 90      | 000-00-0736   | RA  | 7      | 10 A2  | 2            | 900844   | 2/29/2016       | 8/29/2             | 005   | 2                  | EOMREG        | 2     | TFSP       | 2266.61        | N           | 8           |
| 7 4                               | 90      | 000-00-0971   | RA  | 7      | 10 A1  | L            | 904500   | 2/29/2016       | 8/19/2             | 013   | 2                  | E11B07        | 12    | TFSP       | 1344.94        | N           | 8           |
| 8 4                               | 90      | 000-00-0356   | RA  | 7      | 10 A1  | 1            | 900017   | 2/29/2016       | 5/14/2             | 013   | 2                  | E11B07        | 2     | TFSP       | 1260.86        | N           | 8           |
| 9 4                               | 90      | 000-00-0685   | RA  | 7      | 10 A2  | 2            | 900023   | 2/29/2016       | 11/7/1             | 994 N | 2                  | EOMREG        | 2     | TFSP       | 1582.02        | N           | 8           |
| 10 4                              | 90      | 000-00-0022   | RA  | 7      | 13 A1  | 1            | 905415   | 2/29/2016       | 1/5/2              | 016   | 2                  | E11B07        | 12    | TFSP       | 1562.84        | N           | 8           |
| 11 /                              | 90      | 000-00-0495   | RA  | 5      | 10 C2  | 1            | 900025   | 2/29/2016       | 2/2/2              | 004 N | 2                  | EOMREG        | 2     | TFSP       | 3372.17        | N           | 8           |
| 12 /                              | 90      | 000-00-0015   | RA  | 7      | 10 A2  | 2            | 900026   | 2/29/2016       | 8/1/2              | 008   | 2                  | EOMREG        | 2     | TFSP       | 1372.25        | N           | 8           |
| 13 A                              | 90      | 000-00-0799   | RA  | 7      | 10 A1  | 1            | 900027   | 2/29/2016       | 10/25/2            | 006   | 2                  | E11B07        | 2     | TFSP       | 1773.06        |             | 8           |
| 14 /                              | 90      | 000-00-0322   | RA  | 7      | 10 A2  | 2            | 900030   | 2/29/2016       | 7/10/2             | 006   | 2                  | EOMREG        | 2     | TFSP       | 1942.69        | N           | 8           |
| 15 /                              | 90      | 000-00-0291   | RA  | 5      | 10 C1  |              | 904283   | 2/29/2016       | 1/14/2             | 013   | 2                  | E11R07        | 12    | TFSP       | 1415.18        | D           | 8           |
| 16 /                              | 90      | 000-00-0266   | RA  | 7      | 10 A2  | 2            | 900033   | 2/29/2016       | 10/24/2            | 005   | 2                  | EOMREG        | 2     | TFSP       | 1465.35        | N           | 8           |
| 17 /                              | 90      | 000-00-0508   | RA  | 7      | 10 A1  | 1            | 903740   | 2/29/2016       | 10/16/2            | 013   | 2                  | E11B07        | 12    | TFSP       | 1756.51        | N           | 8           |
| 18 A                              | 90      | 000-00-0352   | RA  | 7      | 10 A1  | L            | 904164   | 2/29/2016       | 1/22/2             | 015   | 2                  | E11B07        | 12    | TFSP       | 1510.4         |             | 8           |